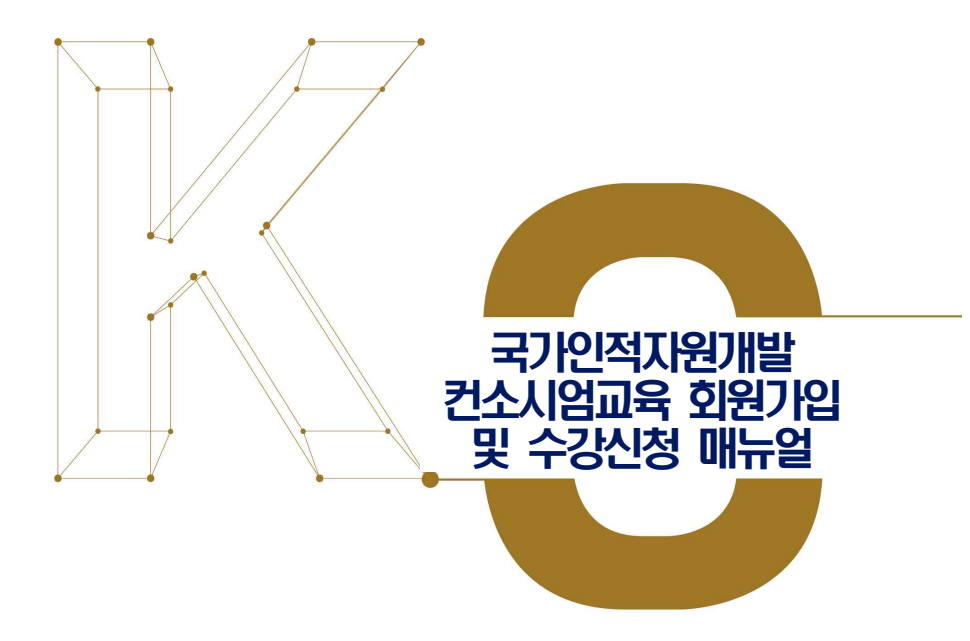

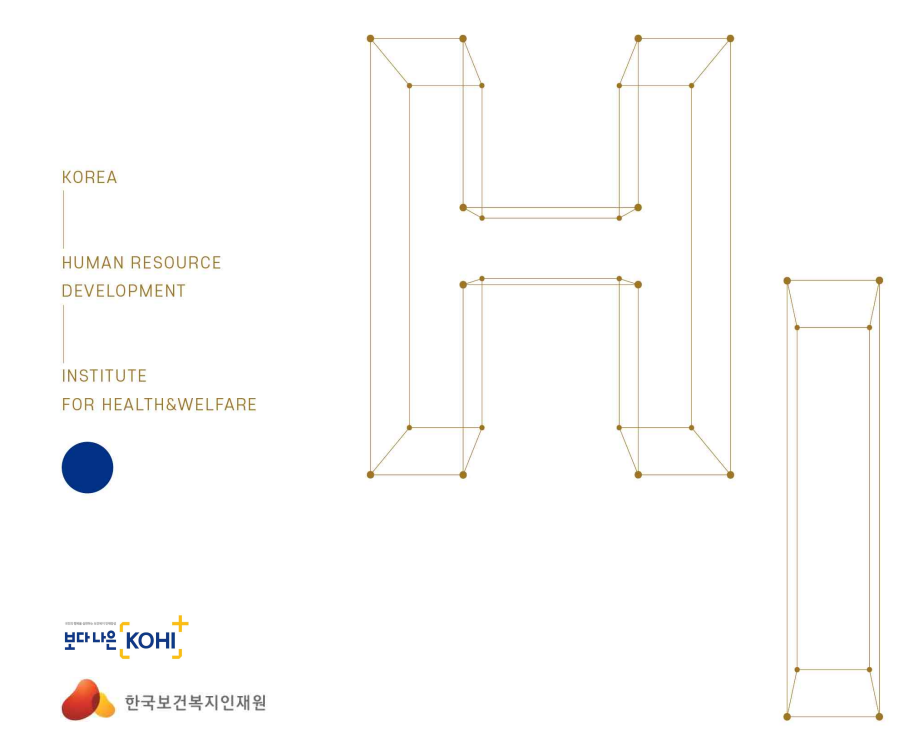

## ● 재직기관의 협약 체결 여부 확인

홈페이지접속 (https://edu.kohi.or.kr) → 분야별교육소개
 → 보건산업교육 → '컨소시엄 제도안내' 클릭

| Кон    | 깨를 보건옥시배움인                 | 교육과정신청   | 분야별교육소개   | 공동활용사업       | 학습지원  | 교육소식 | Q : |
|--------|----------------------------|----------|-----------|--------------|-------|------|-----|
| 교육과정신청 | 분야별교육소개                    | 공동활용사업   | 학습지원      | 교육           | 소식    |      |     |
| 교육과청신청 | 공동역량교육 🗸                   | 공동활용소개   | FAQ       | 공지사항         |       |      |     |
|        | 중앙부저교육 🗸                   | 공동활용운영기관 | 원격지원      | 사이버교육원       | 15[0] |      |     |
|        | 사회복지교육 🗸                   | 공동발용신청   | 강사동록 신청   | <b>청찬합니다</b> |       |      |     |
|        | 보건생명교육 >                   |          | 교육과정 개설신청 | 교육현장 스케      | 内     |      |     |
|        | 보건산업교육 ^                   |          |           | KOHI 교육자     | 료실    |      |     |
|        | - HOME<br>- 사업조개<br>- 교육안내 |          |           | 보도자료         |       |      |     |
|        | - 교육신정                     |          |           |              |       |      |     |
|        | 사회복무교육 ~                   |          |           |              |       |      |     |
|        | 아동만전교육                     |          |           |              |       |      |     |

# 2 컨소시엄 제도안내 → '컨소시엄 협약기관 현황' 클릭 → 기업명 입력하여 검색

| 보건산업교육                     | 컨소시엄 협익                | ·<br>기관 현황      |    |   |         |          |          |
|----------------------------|------------------------|-----------------|----|---|---------|----------|----------|
| HOME                       | [전체 3006건, 현재페이지 1/30] | 1]              | 선택 | ~ | 검색어를 입력 | 하세요.     | 검색       |
| 사업소개                       | 번호                     | 기관명             |    |   | 업종      | 전화번      | <u>غ</u> |
| 교육안내                       | 3006                   | 대진디멤피           |    |   | 의료기기    | 02-3443- | 5360     |
| 컨소시엄 제도안내                  | 3005                   | (-주)엘랑          |    |   | 뷰티-화장품  | 033-766- | 5192     |
| › 컨소시엄제도 소개<br>› 컨소시엄 협약안내 | 3004                   | (사)대한부인종양연구회    |    |   | 기타      | 02-512-5 | 5420     |
| › 유의사항안내<br>› 컨소시엄 협약기관 현황 | 3003                   | (사)부산의료선교회세계로병원 |    |   | 의료기관2차  | 051-500- | 6000     |
| 교육신청                       | 3002                   | (사)한국글로벌의약산업협회  |    |   | 공공기관    | 02-456-8 | 3553     |

### ※ 컨소시엄 협약기관 현황에서 조회되지 않는다면 신규로 가입을 해주셔야 합니다. (국가인적자원개발 컨소시엄 협약기업 가입 매뉴얼 확인)

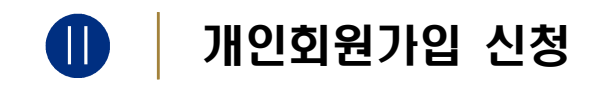

| <ol> <li>홈페이지접속 (<u>https://</u></li> </ol>                                                         | edu.kohi.                                                        | <u>or.kr</u> ) → | '회원기   | 가입'                    | 클릭                                |                      |
|----------------------------------------------------------------------------------------------------|------------------------------------------------------------------|------------------|--------|------------------------|-----------------------------------|----------------------|
|                                                                                                    |                                                                  |                  |        | 대표홈페이지 비               | F로키키   合 로그인                      | <u> 위</u> 회원기업       |
| 한국보건복지인재원 보건복지배움인 <sup>®</sup>                                                                      | 교육과정신청                                                           | 분야별교육소개          | 공동활용사업 | 학습지원                   | 교육소식                              | Q ≡                  |
| 2022. 2. 7(월) - 2. 28(월<br>2021 노인영<br>한시적 운영 인<br>해당 기간의 수료 결과는 2021년<br>4 2022년 노인인권교육은 3월 2월부대 4 | () 23:50까지<br>그권교육<br>나내<br>교육 실적으로만 인정됩<br><sup>12</sup> 가능합니다. | ция.             |        | 기미라:<br>교육구<br>[]<br>진 | 교육과정<br>생생을 입역하세요.<br>분<br>문<br>활 | 검색<br>Q<br>()<br>B/L |

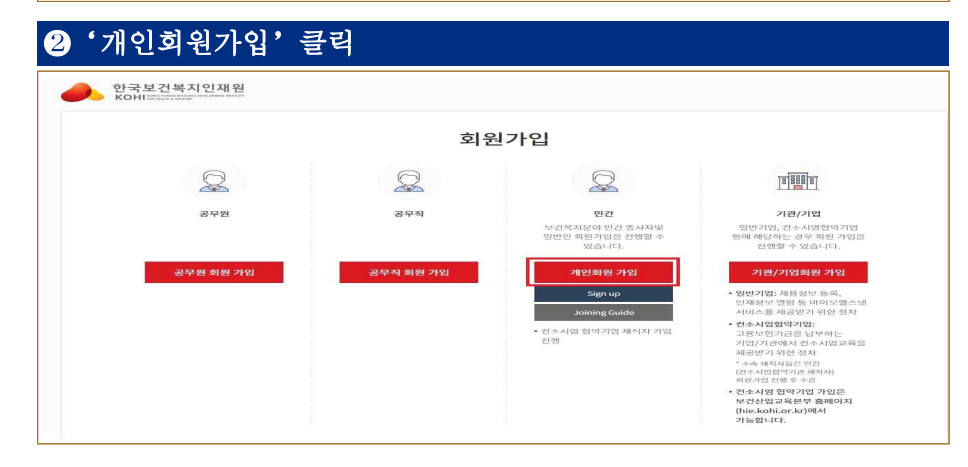

|                                                                                                    | 회원가입                                                                                                    |                                                                          |
|----------------------------------------------------------------------------------------------------|----------------------------------------------------------------------------------------------------|--------------------------------------------------------------------------|
| STEP1 약관동의                                                                                                    | STEP2 정보입력                                                                                                | STEP3 가입완료                                                               |
| ○ 이용약관                                                                                                    |                                                                                                    |                                                                          |
| 이용약관                                                                                                    |                                                                                                    | 1180 2022 1 2                                                            |
| 제1장 총치                                                                                                    |                                                                                                    | 지영 2022. 1. 2                                                            |
|                                                                                                    |                                                                                                    |                                                                          |
| 제1조(목적) 본 약관은 한국보건복지민재원(이하 "K                                                                                                    | OHI"라 함)이 제공하는 서비스 이용에 관한 조건 및 절차와 기타 필요한 /                                                               | 사항을 규정하는 것을 목적으로 합니다.                                                    |
| 제1조(목적) 본 약관은 한국보건복지민재원(이하 "K<br>제2조(용어의 청의) 분 약관에서 사용하는 용어의 청                                                                                      | OHI"라 함)이 제공하는 서비스 이용에 관한 조건 및 절차와 기타 필요한 /<br>의는 다음과 같습니다.                                               | 사항을 규정하는 것을 목척으로 합니다.                                                    |
| 제1조(목적) 본 약관은 한국보건복지인재원(이하 "K<br>제2조(용어의 청의) 본 약관에서 사용하는 용어의 청                                                                                      | OHE라 함)이 제공하는 서비스 이용에 관한 조건 및 정차와 기타 필요한 /<br>의는 다음과 같습니다.                                                | 사형을 규정하는 것을 목척으로 합니다.<br>✔ [편수] 이용약관에 동의:                                |
| 제1조(목취) 본 약관은 한국보건복지인재원(아하 *K<br>제2조(용어의 형의) 본 약관에서 사용하는 용어의 청                                                                                      | OHE리 함)이 제공하는 서비스 이용에 관한 조건 및 정차와 기타 필요한 /<br>의는 다음과 같습니다.                                                | 사항을 규정하는 것을 목적으로 합니다.<br>✔ [변수] 아울역관에 동막                                 |
| 제1조(목치) 본 약관은 한국보건복지인재원(이하 *K<br>제2조(용어의 철의) 본 약관에서 사용하는 용어의 청<br>이 개인정보처리방침                                                                        | OHE리 함)이 제공하는 서비스 이용에 관한 조건 및 정차와 기타 필요한 /<br>의는 다음과 같습니다.                                                | 사행용 규정하는 것을 목적으로 합니다.<br>✔ [필수] 이용약관에 동의                                 |
| 제1조(목자) 본 약관은 한국방건복지인재일(아하 *K<br>제2조(용어의 철의) 본 약관에서 사용하는 용어의 철<br>이 개인정보처리방침<br>학의가입-이용약관                                                           | OHI"라 함)이 제공하는 서비스 이용에 관한 조건 및 정차와 기타 필요한 /<br>의는 다음과 같습니다.                                               | 사형을 규정하는 것을 목적으로 합니다.<br>✔ [필수] 이용약관에 동의:                                |
| 제1조(목적) 본 약관은 한국방건복지인재원(이하 *K<br>제2조(봉아의 정의) 본 약관에서 사용하는 용이의 정<br>이 개인정보처리방침<br>회원가입-이용역관<br>제1상 홍적                                                 | OHI"라 함)이 제공하는 서비스 이용에 관한 조건 및 정차와 기타 필요한 /<br>의는 다음과 같습니다.                                               | 사형을 규정하는 것을 목적으로 합니다.<br>✔ [웹수] 이용약관에 동약                                 |
| 제1조(목적) 본 약관은 한국맞건복지인재원(이하 *K<br>제2조(봉아의 정의) 본 약관에서 사용하는 용이의 정<br>이 개인정보처리방침<br>회원가입-이용약관<br>제1상 통착<br>제13 통착                                       | OHI"라 함)이 제공하는 서비스 이용에 관한 조건 및 정차와 기타 필요한 /<br>의는 다음과 같습니다.                                               | 사형을 규정하는 것을 목적으로 합니다.<br>✔ [변수] 이용약관에 동약                                 |
| 제1조(목서) 본 약관은 한국방건복지인재원(이하 *K<br>제2조(용어의 정의) 본 약관에서 사용하는 용이의 정<br>이 개인정보처리방침<br>회원가입-이용약관<br>제1상 통적<br>제1조(목서)<br>이 약관은 한국당건복지민제원(이하 *인재원*이라 합니     | CHI"라 함)이 제공하는 서비스 이용에 관한 조건 및 정차와 기타 필요한 /<br>의는 다음과 같습니다.<br>ICL)이 제공하는 교육정보서비스(이하 "서비스"라 합니다.)를 이용함에 있 | 사형을 규정하는 것을 목적으로 합니다.<br>✓ [필수] 아울약관에 동막<br>이 인제원과 이용자의 권리, 의무 및 색임사장을   |
| 제1조(목자) 본 약관은 한국보건복지인재원(이하 *K<br>제2조(봉아의 정의) 본 약관에서 사용하는 용이의 정<br>회원가입-이용역관<br>제1상 홍착<br>제1조(목자)<br>이 약관은 한국보건복지인재원(이하 *안재원*이라 합니<br>규성법을 목적으로 만나다. | CHI"라 함)이 제공하는 서비스 이용에 관한 조건 및 정차와 기타 필요한 /<br>의는 다음과 같습니다.<br>ICL)이 제공하는 교육정보서비스(이하 "서비스"라 합니다.)를 이용함에 있 | 사형을 규정하는 것을 목적으로 합니다.<br>✓ [필수] 이용약관에 동약]<br>것이 인재원과 이용자의 권리, 의무 및 책임사항을 |

## ④ 회원가입 본인 인증 - 본인인증 방법 선택 후 가입진행

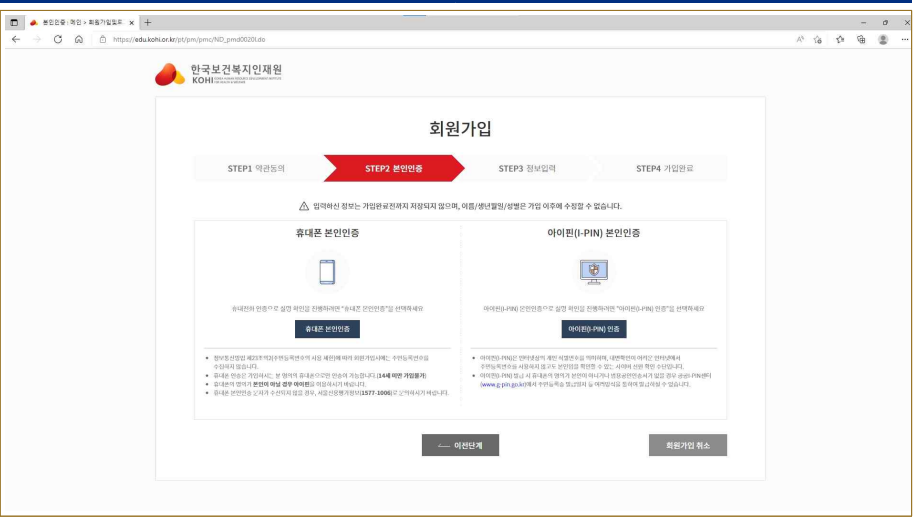

| <ul> <li>▲ ##8#429:92&gt;##75</li> <li>→ 〇 向 0 http://doi.org/10.000</li> </ul> | × +<br>ps://edu.kohi.or.kr/pt/pm/pmc/ND, phResult o | Io?userSeCode=01&mberTyCode=01&userid=&stplatChk=Y& | resontiAt=Y8xtplatVerNo=18milier               | SepletHetSn=38xtplatChkSub=Y8xesontMtSub=Y8xstplatVerNeoSub=28xml | berstplat A 🌾 🌮 🤅 |
|---------------------------------------------------------------------------------|-----------------------------------------------------|-----------------------------------------------------|------------------------------------------------|-------------------------------------------------------------------|-------------------|
|                                                                                 | 한국보건복지인<br>KOHI                                     | I재원<br>Mar sites                                    |                                                |                                                                   |                   |
|                                                                                 |                                                     | 회                                                   | 원가입                                            |                                                                   |                   |
|                                                                                 | STEP1 여관5                                           | 5의 STEP2 본인인종                                       | STEP3 정보                                       | 입례 STEP4 가입만료                                                     |                   |
|                                                                                 | ○ 기본정보                                              |                                                     |                                                | * 웹수업적                                                            |                   |
|                                                                                 | 회원유형                                                | · 면진                                                |                                                |                                                                   |                   |
|                                                                                 | 이름                                                  |                                                     |                                                |                                                                   |                   |
|                                                                                 | 아이디                                                 |                                                     | 금비학인                                           |                                                                   |                   |
|                                                                                 | 비열번호 미                                              | 표 영문,숫자,특수문자 등 3가지 조합 9~12자리                        | 비밀번호 확인 🛛                                      |                                                                   |                   |
|                                                                                 | 생년월일                                                |                                                     | 성별                                             | 0 Xł                                                              |                   |
|                                                                                 | 중대문 +                                               | 010 ~                                               | 전화번호                                           |                                                                   |                   |
|                                                                                 | પ(/શ્રારૂઇ 👳                                        | • ધનશ 🔿 લગશ                                         | <b>2</b> 2                                     | वासंग्रन ~                                                        |                   |
|                                                                                 | ালাগ্র ক                                            | ø                                                   | 중복학인                                           |                                                                   |                   |
|                                                                                 | SMS/이메일 수선 😁                                        | SMS 수신 이메일 수신 # 수신 등의자                              | 교육안내, 뉴스레디, 이번트 안내 등<br>고류 개의 정난 월균 및 이내. 소금 4 | › 교육 및 홍보 정보를 받으실 수 있습니다.<br>두에 제반해 받으실 수 있습니다.                   |                   |
|                                                                                 |                                                     |                                                     |                                                |                                                                   |                   |

### ※ 표시는 필수 입력사항이며, 미입력 시 회원 가입이 진행되지 않습니다.

🔿 최상기상 케기키상 거야 케기상법/기사가상청상상법 세 상태

| 부서 ※       | 직책                                                              |
|------------|-----------------------------------------------------------------|
| 지역 🍏       | - संय - · · · ·                                                 |
| 주소 :::     | 우편반호                                                            |
| 재직여부 🐲     | <ul> <li>예</li> <li>아니오</li> <li>※ 프리멘셔는 '예'로 선택하세요.</li> </ul> |
| 커소시엄형약여분 ※ | ● 예 아니오 ※ < < 기억이 원수시업하였기억의 경운 *예름 서태하세요 ○                      |

#### \* 표시는 필수 입력사항이며, 미입력 시 회원 가입이 진행되지 않습니다.

#### 7협약기업 고용보험납부 재직자 추가정보 입력 이 협약기업 고용보험납부재직자 추가정보 근무형태 🖷 정규지 비장규지 모든 포검팬서 분야 -.전막 -- 전면\_ 기업형태 - 선민 -협약기업 🔅 교용보험관리번호 🖶 21431 진호자 먹우석 고다 밝혀로 몸먹 변성자 미교기술자 연구자 영법/마케팅 공위원 직군 역사 관효존무사동 한력( 진료 연구 도약/코티 제품개발 제조생산 감사 관리 자운 행장업무 마셔팅 직무 -빈매/영업 프로젝트 21417

#### ※ 표시는 필수 입력사항이며, 미입력 시 회원 가입이 진행되지 않습니다.

### 8 컨소시엄 협약기업 조화 회사명, 사업자등록번호, 고용보험관리번호 중 택 \*검색 후 해당 기업명 선택

|                    | • 874               | 비행규지 만든 프리콘                          | D41                      |                 |         |
|--------------------|---------------------|--------------------------------------|--------------------------|-----------------|---------|
| 極時                 | ~ 전역 ~              | × -9ad - ×                           | 기업형태                     | - <i>4</i> 1(3) |         |
| 험약기업 👳             |                     | 법역기업 관세                              | 고용보험관리면호 ++              |                 |         |
| 직군                 | ্যক্ষ<br>আক্ষ       | 간호치 박무희 꼬디 5<br>호조무사동 만역 (           | ে পর চল প্রধন্য পর<br>]) | 고기술적 연구적 영업,    | 아케팅 공부인 |
| 적무                 | 전태/영업<br>전태/영업      | ন্দ্রজ্ঞান বান (<br>ব্যক্তর্থন বান ( | 9 제조에산 원자<br>)           | 관리 자문 행성업국      | 0.9151  |
| 협약기업 고용보<br>근무형태 # | 험납부재직자 추가정<br>• 정규적 | 보<br>비정규칙 〇 인턴 〇 프리                  | 엔서                       |                 | ゆ 翌:    |
| 분야                 | - <u>4164</u>       | ~ _ 전맥 ~ ~                           | 기입형태                     | - H191 -        |         |
| 협약기업 #             |                     | 회약기업 검색                              | 고용보험관리번호 🛪               |                 |         |
| 소시엄 협약기업 조         | 회                   |                                      |                          |                 |         |
| [                  | 회사명:                | 사업자등록번호:                             | 고등박(                     | 범관리번호:          |         |
| 예:0건 현재페이지:0/0     |                     |                                      | 검색                       |                 |         |
| 번호                 | 회사명                 | 사업자등록번호                              | I                        | 고룡보험관리번호        | 대표자명    |
|                    |                     |                                      |                          |                 |         |

#### ※ 재직 기관이 협약 <u>체결이 안 된</u>경우

### → 검색해서 조회가 되지 않거나 고용보험관리번호가 생성되어 있지 않음 협약이 정상적으로 체결되어 있는지 확인 후 수강신청 하시길 바랍니다.

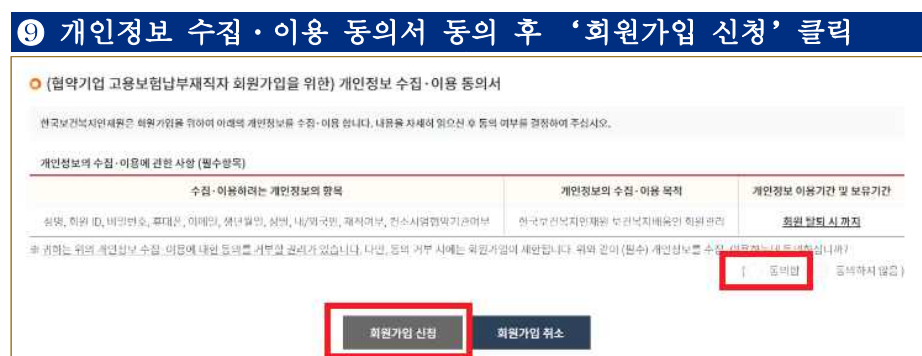

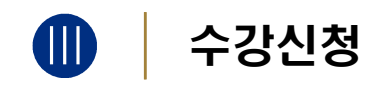

| ) 홈페이<br>→ 보건  | 지접속 ( <u>http</u><br>]산업교육 - | s://edu.kohi<br>→ '교육신청 | . <u>or.kr</u> ) → 문<br>]'클릭 | -야별교육소      | 7H         |
|----------------|------------------------------|-------------------------|------------------------------|-------------|------------|
| 한국보건복지인<br>КОН | 재원 보건복지배움인 <sup>®</sup> 글    | 교육과정신청 분야별교             | 육소개 공동활용사업                   | 학습지원 교육소식   | 마이페이지 Q    |
| 교육과정신경         | 분이별교육소개                      | 공동활용사업                  | 학습지원                         | 교육소식        | 마이페이지      |
| (육가정신청         | 공동역장교육 ~                     | 성동발용소계                  | FAQ                          | 공지사항        | 하습련평       |
| 반역조합과정         | 송양부치교육 ~                     | 공동활용운영기관                | 원격자원                         | 사이배 운영 양의 미 | 中國合畫時      |
|                | 사회의지교육 ~                     | 공동활용신성                  | 강사등에 신성                      | 성진합니다       | 광세 - 한당 내억 |
|                | 보건생명교육 ~                     |                         | 교육개점 개설신청                    | 교육현장 스케치    | 1:1 12:91  |
|                | 보건산업교육 ~                     |                         |                              | KOHI 교육자료실  | 관심교육과정     |
|                | - HOME                       |                         |                              | 보도저글        | 나만의 조업과정   |
|                | - 사업소개<br>- 교육만대             |                         |                              |             | 화면원상       |
|                | - 전숫사업 제도인데<br>- 교육전점        |                         |                              |             |            |
|                | 사회역부교육 ~                     |                         |                              |             |            |
|                | 015:0174 212                 |                         |                              |             |            |

## 2 수강신청 할 교육과정명 검색 - 키워드 입력 후 검색 클릭

| 교육과정신청      |  |
|-------------|--|
| হামায়ন ০   |  |
| 과정명령 법역하세요. |  |
| 검색 초기와      |  |

## 3 상세검색을 활용한 교육과정신청 - (교육대상, 구분, 검색, 과정 분류 등 선택하여 검색)

|          |             |               |              | 2육과정신청<br>#484 <<br>848 = 519 |                       |               |         |
|----------|-------------|---------------|--------------|-------------------------------|-----------------------|---------------|---------|
|          |             |               | — ī          | L육과정신청                        | ;                     |               |         |
| 교육대상     | 378 T       | 9건 공부적        | 교육구분 집       | 24 Alohi                      | B/L <b>모집상태</b>       | 모집에 된 모집은     | 모집마김    |
| 기간검색     | • 신청기간      | 2022.01:0     | 1 ~ 202      | 2 12 31                       | 1 3개일 6개원 달           | ol I          |         |
| 과정분류     | <br>মহাশ্বম | L<br>WZIBB    | ક્રાંસક<br>ક | y<br>Estar                    | <u>+</u><br>यहस्रवश्च | (D)<br>필수의부교육 | 2521419 |
|          | শশ          | 글로빌했스케어       | 82           | - માળ છે.                     | 의료기기                  | 정말의료          | 보건산업일반  |
| 내가 선택한 3 | 8건 모집예정 ×   | 모집중 × 보건산업/전4 | 41 ×         |                               |                       |               |         |
|          |             |               | 과정병을 압력하세요   | <u>경색</u> 초기화                 |                       |               |         |

| # 보관산업일반                                                    |                                                   | 0.00                                  |
|-------------------------------------------------------------|---------------------------------------------------|---------------------------------------|
| 간호조무사과됨(데스트) 1기/간이조구사가                                      | (0(^*))                                           |                                       |
| <ul> <li>品材(構成:型合(同型型)</li> </ul>                           | · 294:90                                          | <ul> <li>· 公益世紀/被題:07103</li> </ul>   |
| <ul> <li>         ・          ・          ・</li></ul>         | <ul> <li>2発列役: 2022-01-11 - 2022-02-15</li> </ul> | · 2위시간 : 8시간 (사이지지만점시간 : 입장)          |
| <ul> <li>표표동<br/>한소사업집합테스트과정</li> <li>1기 / 전소시입법</li> </ul> | 2014个时间分                                          | vite                                  |
| + 2844461200212222201174433(6922)                           | <ul> <li>204(4): 0.02 (099)</li> </ul>            | <ul> <li>- 社会党短/毎班10/30市</li> </ul>   |
| ATTACASE - 2022 02 12 - 2022 02 24                          | + 78 (2 (10) + 2007) (01, 34 - 2007) (01, 05      | • 29 871-16-07 74 BY DOM MUST - 19 BY |

|           |                                              | 2101 WE M                                                                                                    |                      | ×08                                                             |
|-----------|----------------------------------------------|----------------------------------------------------------------------------------------------------|----------------------|-----------------------------------------------------------------|
| A.        | 반국보건복지인재원                                    | 컨소시엄집합테스트과정 1기                                                                                                    |                      |                                                                 |
|           | no images.                                   | 건소사업집립네스도 가장                                                                                                    |                      |                                                                 |
|           |                                              | 灵鸿将五                                                                                                    |                      |                                                                 |
|           |                                              | 테스트과침입니다.                                                                                                    |                      |                                                                 |
|           | 0.751218                                     |                                                                                                    |                      |                                                                 |
|           | CO BURN                                      |                                                                                                    |                      | 수강선정 목적                                                         |
|           | O BNAR                                       |                                                                                                    |                      | 수강선형 목록                                                         |
|           | C CNAR                                       |                                                                                                    |                      | <u>수광산</u> 봉 및색                                                 |
| -<br>기본정보 | 28/84                                        | מיינט אוניט אין איז איז איז איז איז איז איז איז איז איז                                                                                 |                      | 수경선형 목적                                                         |
| -<br>기본정보 | 고릭대상                                         | 8443425584387544441(1662)                                                                                                    | 1 Produces           | 수경선형                                                            |
| -<br>기본정보 | (* 2914)<br>교육대상<br>신청기간                     | 8477152-28-4781575-447414(4)(8)(12)<br>2022-02-13-2022-02-24                                                                            | 2872                 | <b>수경선형</b><br>2007-00-24 - 2002-02-25                          |
| _<br>기본정보 | 2 4대상<br>산왕기간<br>고독배                         | (함께가)있고 원···영남도 전··세미(4)(4)(895)<br>2022-02-13 - 2022-02-34<br>양 같 (안년/지원가(2)(3)(8), 네~4927(2)(10,0008))                                | 교육기간<br>교육시간         | 수경선성         목적           2007 07 24 - 2002 02 75         16 4건 |
| - 기본정보    | () 29124<br>고역대상<br>산왕기간<br>고역배<br>산왕인편 / 행행 | 31972/15/2-85 x311.57 44944(44895)           2022-02.13-2022-02-04           912 (Y-61788)702(008), 43492702(10,0008))           -/2038 | 2472<br>2442<br>2604 | • 2022 02:24 - 2022 02:25           • 16 4/2           • 10 4/2 |

## ⑦ 개인정보 수집·이용·제공 동의서 확인 후 '수강신청' 클릭

| 개안정보를 수집~이용 및 체공하고지<br>내용은 지세히 일으신 후 동의 여부를                                                | 합니다.<br>영향하여 주십시오.                         |                                                                   |                                                                                                    |                                                                                           |                                             |  |  |  |
|--------------------------------------------------------------------------------------------|--------------------------------------------|-------------------------------------------------------------------|----------------------------------------------------------------------------------------------------|-------------------------------------------------------------------------------------------|---------------------------------------------|--|--|--|
| ○ 1. 개인정보의 수집·이용에 권                                                                        | 한 사향 (필수향목)                                | 시향 (원수향욱)                                                         |                                                                                                    |                                                                                           |                                             |  |  |  |
| 수집·여름하려는 개인                                                                                | 12484                                      |                                                                   | 4098389 021-                                                                                              | গভাশব                                                                                     | 개안정보 이용가간 및 낮을거긴                            |  |  |  |
| [주訂明]<br>이집, 해난함편, 함편, 유해영환파범진, 미<br>[요추가진]<br>신사전, 대표 사건, 고립오랑관리면(아, 소4<br>대표 관려받아, 해소받아) | થણ, મળ રેડ, પ/લ ૨૯<br>૧૯.૨. ૫ લ, ટાપ્ સાથ, | • 24 A<br>- 28<br>NCT<br>422<br>NCD<br>• 24<br>- A00<br>24<br>427 | 비스 제공<br>지역소 제공, 전감, 전<br>인데, 유명서변경(수공<br>1 2 건데에 관려, 전<br>년<br>2 건데에 관려 문<br>나라지 개별 등록에<br>나라는 이용에 대한 동네 | 1월 81 M (170 640)<br>51, 오란바음 사건,<br>1<br>8 위 명가, 당나라당<br>2 및 안속도 소식,<br>역 전로 동성 , 특<br>4 | <u>2843M</u>                                |  |  |  |
| ·····································                                                      | 동생의 거부할 관리가 없습니                            | u <u>n</u> 110, 50                                                | 1 전호 ANE HD 귀1                                                                                            | 1박 수강이 제산됩니다.                                                                             | Ref (200 (204) 400 田田田 今日                   |  |  |  |
|                                                                                            |                                            |                                                                   |                                                                                                    |                                                                                           | <ul> <li>898</li> <li>89444 (23)</li> </ul> |  |  |  |
| ○ 2. 개인정보의 수집·이용에 관                                                                        | 한 사항 (신택항목)                                |                                                                   |                                                                                                    |                                                                                           |                                             |  |  |  |
| 수집-이용하려는 개인테                                                                               | 12/4 8%                                    |                                                                   | MORESI 4-8-0                                                                                              | 이용 국적                                                                                     | 개안정보 이용기간 및 낮응기간                            |  |  |  |
| [수강생]<br>조감사전, 학여사왕, 전역사왕, 자격사항,                                                           | બઘારન્ય, સ્ટલગાનનાથ                        | • 2048<br>• Apg<br>214<br>- Apg<br>214<br>- Apg                   | 영 및 수경생 관리<br>(고의) 세명 및 특히, ;<br>일보 안녕, 사후관리, 안<br>네비스 미용에 대한 동/                                          | 2목 만속도 소식,<br>이미모 동합을맺음,<br>4                                                             | <u> </u>                                    |  |  |  |
| 표 <u>김씨는 역약 세안되고 수십 이</u> 동에 대한<br>세안집보급 수십 -아동아는테 등 역위 입니네                                | 동생의 전망원 관객가 있습니<br>/                       | <u>1911</u> , 1929, 1944                                          | L 전부 시에는 대상자 (                                                                                            | 1번 및 세비스 미용 등이                                                                            | 해산성 수 있습니다. 위해 같이 신역<br>( • 동네왕 동네이지 않음     |  |  |  |
| ○ 3. 개인정보의 수집·이용에 관                                                                        | 한 사항 (필수항목)                                |                                                                   |                                                                                                    |                                                                                           |                                             |  |  |  |
| 세안원보을 제공 받는 차                                                                              | 4안향보역 4종                                   | 144                                                               | 相影相相社用                                                                                                    | 가장보의 왕석                                                                                   | 개안정보 이용기간 및 보증기간                            |  |  |  |
| 28254 HRD NCT                                                                              | 28보험 환경 23<br>수강생 관리                       | १ के रह फ<br>१                                                    | 02809.04                                                                                                  | 시킹 전역 854                                                                                 | 연구                                          |  |  |  |
| 표 <u>위하는 위역 세인함</u> 보 세류에 대한 동영을<br>있습니다. 위역 간의 세인함당의 세금에 동안                               | (사건의 관리가 있습니다) *<br>(사건의 관리가 있습니다) *       | 나만, 동역 가꾸                                                         | 시에는 배달 관정 수강                                                                                              | 이 제산되거나, 고용보험                                                                             | 2 동안 수강도 환경이 나서 225 수<br>( • 동역원 동역에서 25    |  |  |  |
| <ul> <li>기타고지사항</li> </ul>                                                                 |                                            |                                                                   |                                                                                                    |                                                                                           |                                             |  |  |  |
| জ নাগগের ও উপ্র নাসকর স্বাধনে হার্ড ব                                                      | 영향모를 취직합니다.                                |                                                                   |                                                                                                    |                                                                                           |                                             |  |  |  |
| 수정-여용해려는 개인정보:                                                                             | 184                                        | 49929                                                             | 산업·예용 위책                                                                                                  | 4098                                                                                      | 보 <mark>여용</mark> 거간 및 보유가간                 |  |  |  |
| 38                                                                                         |                                            |                                                                   | 484 94 9 599 89 54 C2249859                                                                               |                                                                                           |                                             |  |  |  |

|             | otoirt           |                                                          |                                  |                   |      |  |  |  |  |
|-------------|------------------|----------------------------------------------------------|----------------------------------|-------------------|------|--|--|--|--|
|             | 1994年            | 016                                                      | 전화변호                             |                   |      |  |  |  |  |
|             | ન/શ રાય          | electra dat eteration                                    |                                  |                   |      |  |  |  |  |
|             | 이메일              |                                                          |                                  |                   |      |  |  |  |  |
|             | SMS/이메일 수산       | 성 3865 우선 이제법 소신 # 교육수감 관련 5865 및 이제법담 수산이부적 무관하게 법준합니다. |                                  |                   |      |  |  |  |  |
|             | <b>M</b> arfold  | 7 • AM                                                   |                                  |                   |      |  |  |  |  |
|             | 반소시영험역이부         | Althouth • of                                            |                                  |                   |      |  |  |  |  |
|             | -                |                                                          |                                  |                   |      |  |  |  |  |
| 소시엄 재직자     | সগ্রস্থ          | 3                                                        |                                  |                   |      |  |  |  |  |
| 가정보<br>#수향목 | <b>주면동</b> 북번호 ⊜ |                                                          | ə 약동 같 후 주민동 역번 후는 서제를           | 1020.             |      |  |  |  |  |
|             | 42               | 1841 1. (12-1) 1944<br>(122/1945) 21939                  | 이 관리 및 해로 통역<br>역사 관요 6 부사님 안약 ( | 행당히 비료가요지 변구<br>1 | 4    |  |  |  |  |
|             | 49               | 편리 연구 동역/VG<br>이제당 반역/SQ ···                             | 4549 A64<br>245 A91              | 9 0A 9A AZ        | 4829 |  |  |  |  |
|             | 부서               |                                                          | মাল                              |                   |      |  |  |  |  |
|             | মণ               |                                                          |                                  |                   |      |  |  |  |  |
|             |                  |                                                          |                                  |                   |      |  |  |  |  |
|             | 4M<br>4M         |                                                          | 42                               |                   |      |  |  |  |  |

#### \* 표시는 필수 입력사항이며, 미입력 시 수강신청이 진행되지 않습니다.

| Tologiandra | LICK.                   |        | ×                       |
|-------------|-------------------------|--------|-------------------------|
| 수강신청내역      |                         |        |                         |
| 신청상태        | 신청안료                    |        |                         |
| 과정명         | 킨소시엄집함테스트과정             |        |                         |
| 과청구분        | 집합                      | 교육대상   | 함약기업고용보험납부재직사<br>(회원만)  |
| 신청기간        | 2022-02-13 ~ 2022-02-24 | 교육기간   | 2022-02-24 - 2022-02-25 |
| 컨소시엄과정여부    | ot                      | 교육비    | #32                     |
| 정원          | 2025                    | 교육시간   | 16 시간                   |
| 교육장소        |                         | 숙박신청여부 | 신청하시않음                  |

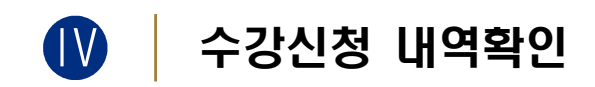

## 

| 교육과정신청  | 문야별교육소개    | 공동활용사업         | 학습지원        | 교육소식               | usotatotal |
|---------|------------|----------------|-------------|--------------------|------------|
| 교육과정선용  | 공동역방교육 ~   | 25世8本州         | TAQ         | 공시시험               | ***        |
| 科研研系育研究 | 医部介折りる ~   | 记忆前的记录的问题      | 99-21-11-99 | VEODAL Stat Reduct | やいの合きで     |
|         | 시에서지 내 옷 ~ | 28.8.8.8.6.6.6 | 김사동목 선생     | \$101 pro-31 a     | 遺域・登録は空間   |
|         | 부간생명교육 ~   |                | 고옥가장 개성신형   | 교육현장 스케지           | 1:1 2:4    |
|         | 보간산업교육 수   |                |             | KOHN 교육자공실         | 行行の民連盟     |
|         | 사회역학교육 ~   |                |             | 모도지료               | 나면의 조합과함   |
|         | 미동안전교육     |                |             |                    | 해변상보       |

## 2 학습현황 - 신청상태 확인

| 번호 과정        | 진원       |            |                | 학 <sub>i</sub>                              | 슼현황                            |                        |               |             |        |       |
|--------------|----------|------------|----------------|---------------------------------------------|--------------------------------|------------------------|---------------|-------------|--------|-------|
| 변호 과정        | 집합       |            |                |                                             |                                |                        |               |             |        |       |
| 번호 과정        |          |            |                |                                             | 사이버                            |                        |               |             | 전체     |       |
| 번호 과정        |          |            |                |                                             |                                | 수광면도: 2022             | ~             | 과정영:        |        | 귑세    |
|              | 영구분 괴    | 정분류        | 과정명            | 교육기<br>(수강취소가                               | 간<br>등기간) <sup>소</sup>         | 신청상 <mark>태</mark> 학습상 | 교육비<br>태 결제여두 | 숙소비<br>결제여부 | 수강취소   | 학습하기  |
| 1 61         | 99 s     | 비장품 1      | 변소시업집합테스트<br>정 | 2022-02-24 - 2<br>(2022-02-13<br>2022-02-24 | 022-02-25<br>00:00 -<br>23:50) | 승인태기 ~                 | 관제내기          |             | 令招射去   |       |
|              |          |            |                |                                             | 1                              |                        |               |             |        |       |
|              |          |            |                |                                             |                                |                        |               |             |        |       |
| → <u>⊒</u> . | 육시작업     | 일 2주 7     | 전 교육되          | 남당자 승                                       | 인처리                            | 예정                     |               |             |        |       |
| → 우          | 선지원기     | 업 재직       | 자(교육           | 비무료) :                                      | 수강신                            | [청 후 ]                 | 교육비           | 결제여부        | 루에 '결저 | [대기'] |
| 나            | 오지만 -    | 금액이 결      | 제되지            | 않으며 교                                       | 육담당                            | 자가 정말                  | 보확인           | 후 결제        | 없이 승   | 인     |
| → 대-         | 그 ㅁ フ ㅣㅇ | -<br>  재직지 | (교육비           | 20%자부                                       | 담) :                           | 교육담딩                   | 자가 7          | <br>  보확인   | 후 결제   | 아내    |